**Title:** iCare Basics **Purpose:** This document is to instruct BHS casual bank employees on the basic use of iCare.

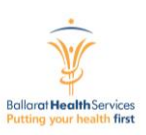

## Logging in to iCare

Author: Bev Adams

1. Select the Internet Explorer icon on your desktop

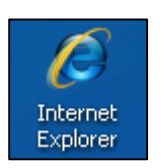

2. Select iCare from the Web Apps drop down list on the intranet

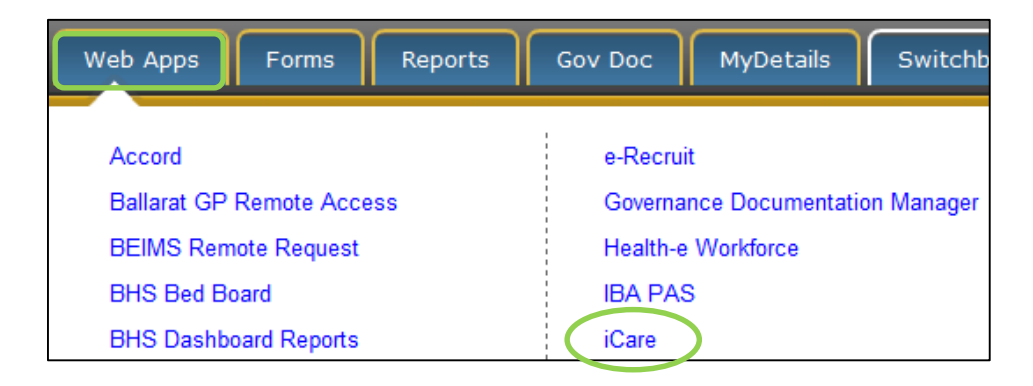

3. Enter the log in details provided by your manager in the top left hand corner and select Sign in

| Sign in   |          |           |
|-----------|----------|-----------|
| User name | Password |           |
| helpdesk  | •••••    | Sign in → |

4. To select the facility you are working at select **Casual/External/Other** in the top left hand corner and select the appropriate facility from the drop down list

| Tasks      | Help DESK Log out | Casual /                                       | External / Other.                                                                                                  | Ì |
|------------|-------------------|------------------------------------------------|----------------------------------------------------------------------------------------------------|---|
| ıg         | Funding           | Ballarat<br>Bill C<br>Eure<br>Geof             | Health Services<br>Crawford Lodge<br>ka Village Hostel<br>ffrev Cutter Centre                                      |   |
| e location | n                 | Haile<br>Jack<br>Jame<br>Casu<br>PS H<br>Talbo | ey House Hostel<br>Lonsdale Lodge<br>es Thomas Court<br>Jal / External / Other.<br>lobson Nursing Home<br>ot Place |   |
| e of th    | e day             | Stee<br>WB I                                   | le Haughton Unit<br>Messer Hostel                                                                                  |   |

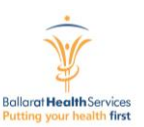

## Creating a Progress Note in iCare

1. Select **Documentation** then **Add/view progress notes** from the menu

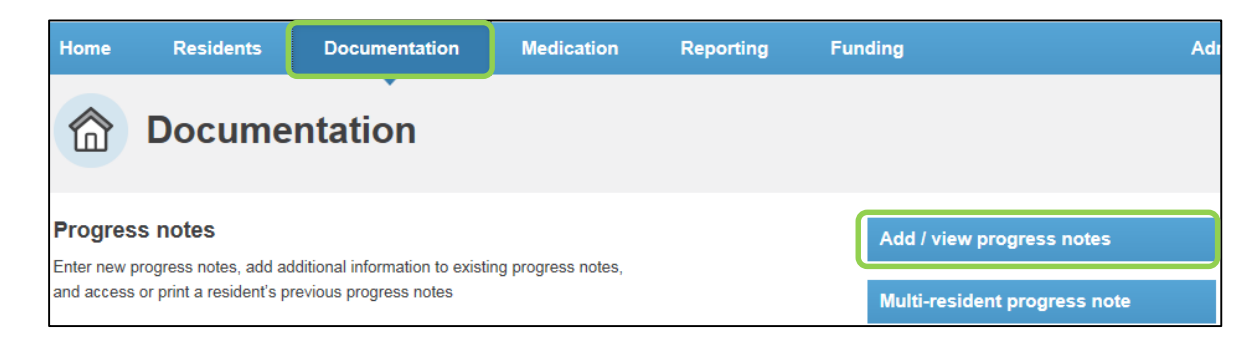

- 2. Select the appropriate resident from the Resident drop down list
- 3. Select the Add a progress note

| Facility | Geoffrey Cutter Centre | - Location                   | All             |  |
|----------|------------------------|------------------------------|-----------------|--|
| Status   | All                    | <ul> <li>Resident</li> </ul> | Select resident |  |
|          |                        | Add a progress note          |                 |  |

4. Enter your notes in the **Progress note** field making sure to include the time of the event. Enter your iCare password in the **Password** field and then select **Add this note** 

| Add progress note                                                    |               |
|----------------------------------------------------------------------|---------------|
| Progress note                                                        |               |
| Janice ate all her supper tonight                                    |               |
|                                                                      |               |
|                                                                      | J             |
|                                                                      |               |
| Date of event 01/12/2015 Time (24-hour): 1900 🖌 Include in handover? |               |
| ACFI question(s) impacted                                            | Đ             |
| Password                                                             |               |
| Cancel                                                               | Add this note |

5. The note will display the time your actually entered the note as well as the time of the event

| Bev Adams (RN) wrote on 01 Dec 2015 20:57 | Time of event     |  |
|-------------------------------------------|-------------------|--|
| Janice ate all her supper tonight         | 01 Dec 2015 19:00 |  |
| Strikethrough                             |                   |  |